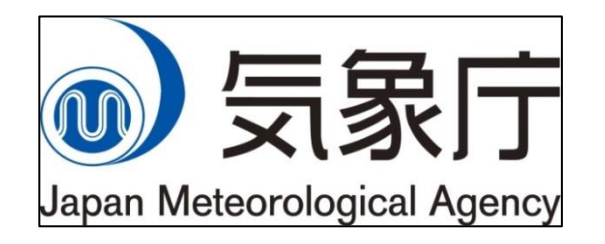

TCC Training Seminar on One-month Forecast@JMA 14 November 2018

# Producing One-month Guidance Forecast and Verification

Kazuto Takemura Tokyo Climate Center Japan Meteorological Agency

### **Overview of Guidance Tool**

# Web-based APP operated in JMA's virtual server system.

✓ Any browser plug-ins and update of the APP by users are not required.

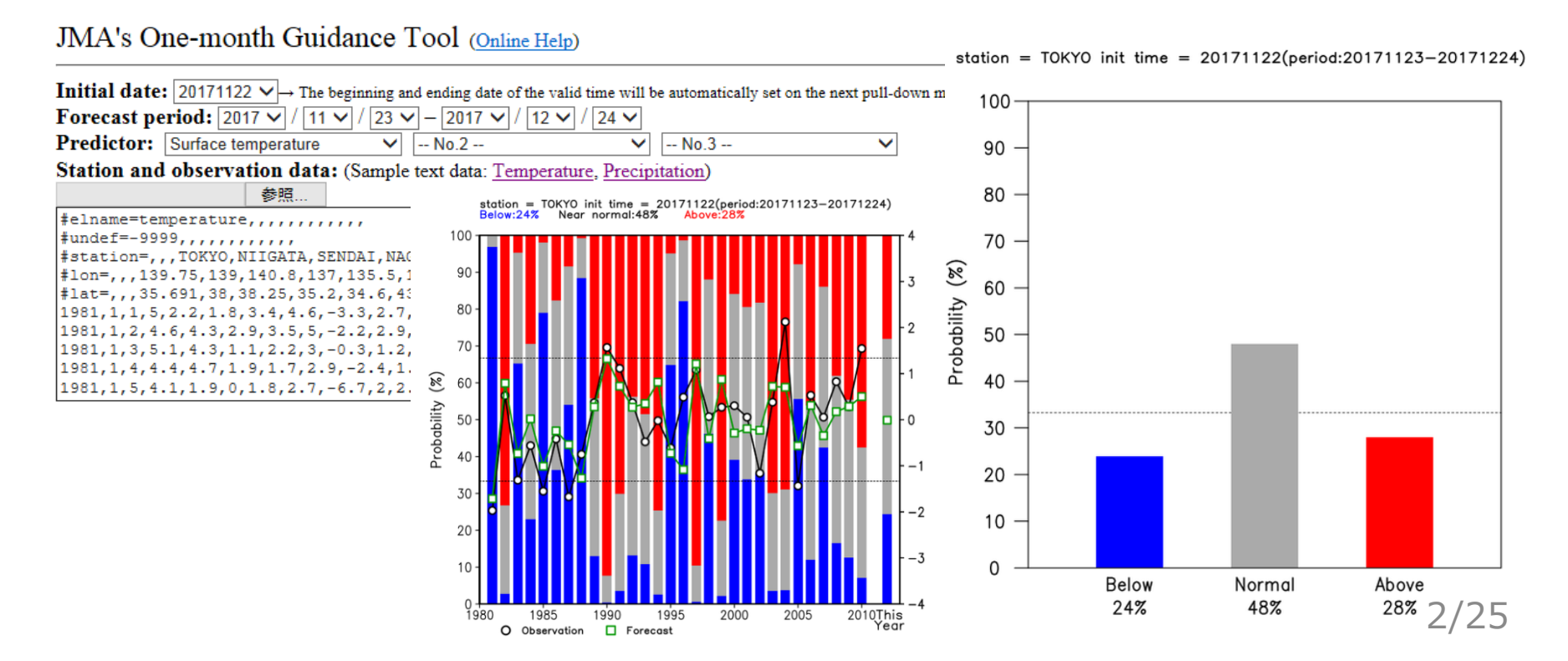

# **Advantage of Guidance Tool**

- Utilizing the tool costs less time to handle forecast data and more time to make forecast information.
- It will be/become a useful tool for NMHSs users to simply generate onemonth probabilistic forecast.

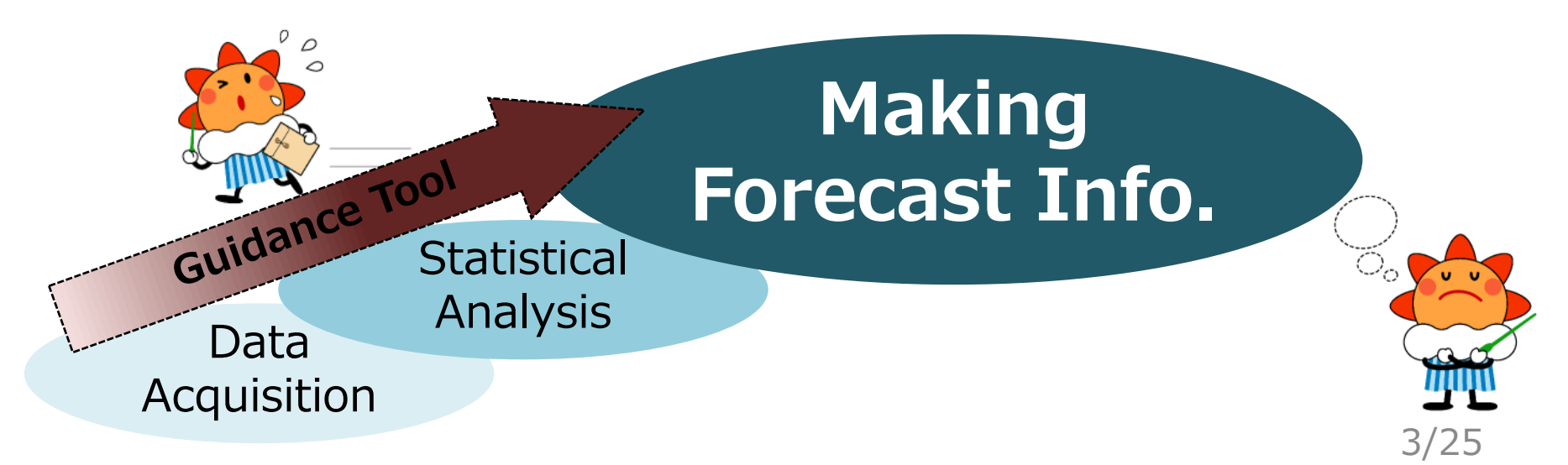

#### Underlying mechanism of Guidance Tool

- A) Create multi-regression equation by conducting regression analysis using past observation and one-month forecast data.
- B) Applying real-time model forecast to the created multi-regression equation.
- C) Output of guidance forecast and verification result.

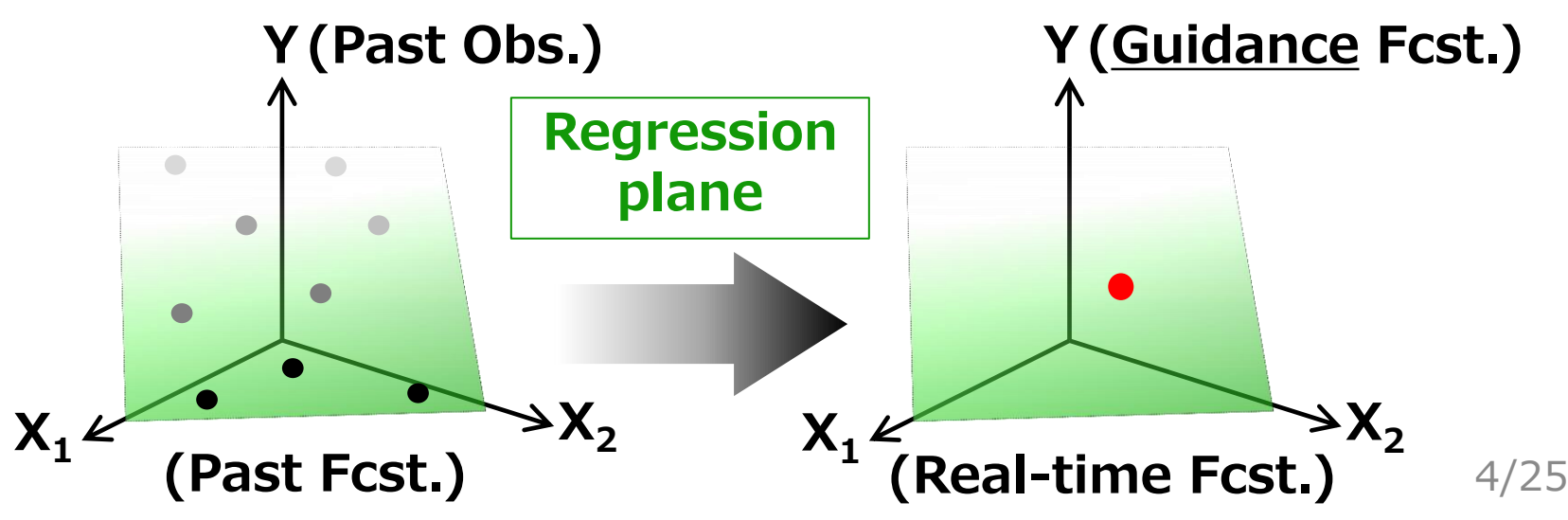

#### **Flowchart of Guidance Tool**

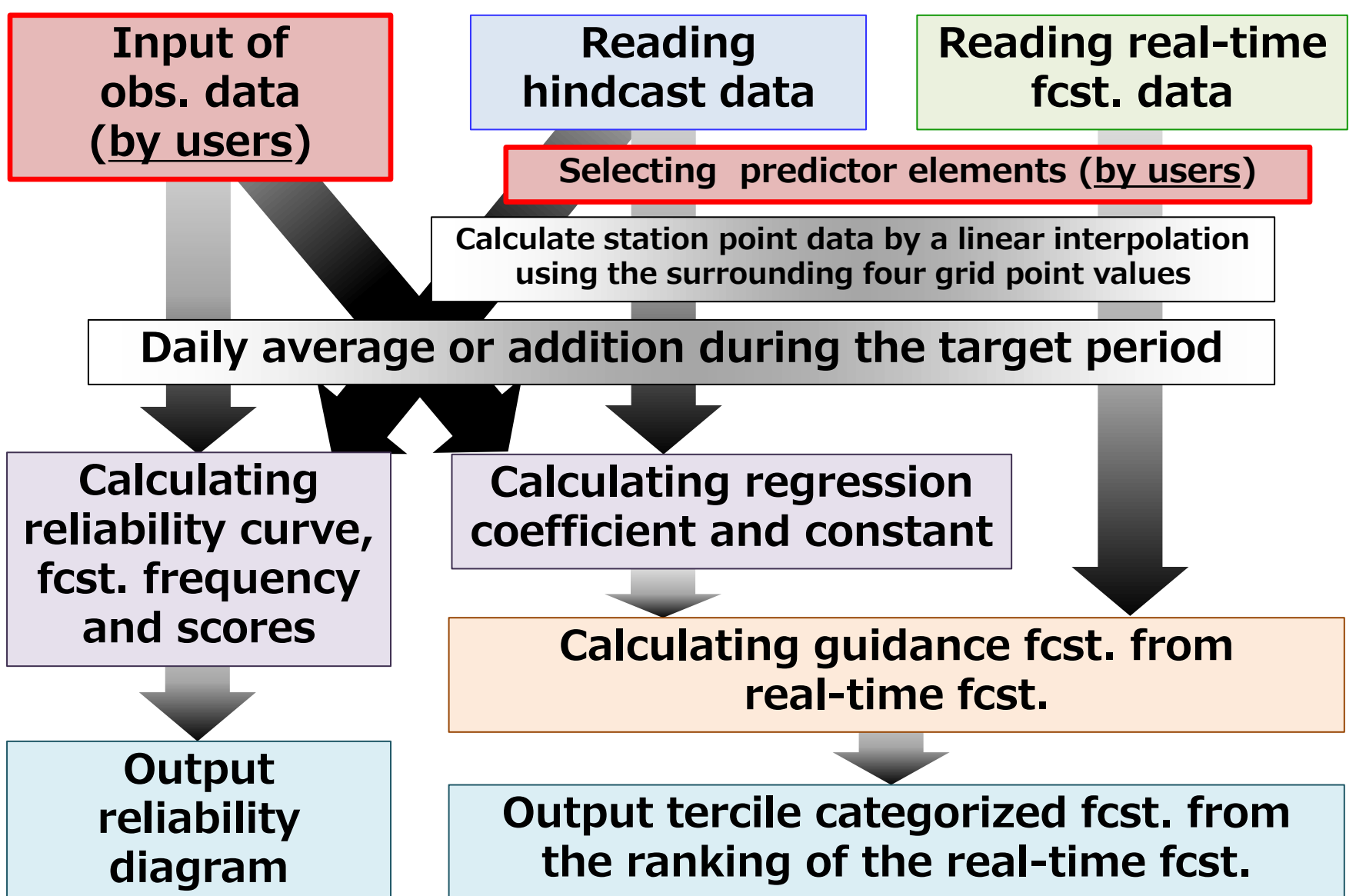

## **Guidance Specifications**

- Threshold of the tercile categories is based on the past observation data during verification period for years.
- Estimation of uncertainty
  - ✓ PDF is assumed a normal distribution.
  - ✓ Uncertainty is estimated based on past guidance forecast error (RMSE).

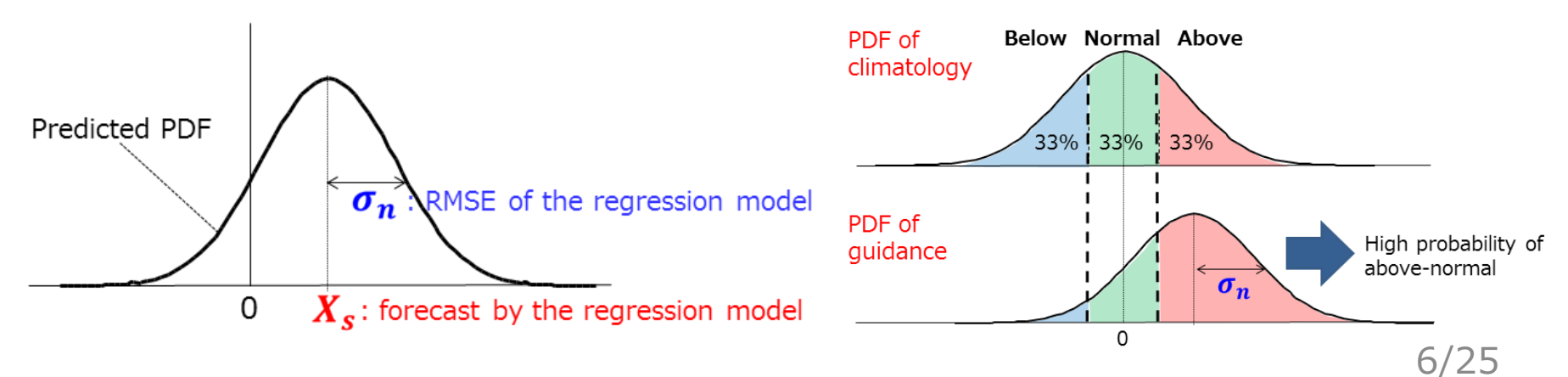

## **Necessary Data on Guidance**

- Daily past observation (*temperature* and *precipitation*) dataset in CSV format.
  - ✓ Need to prepare by users <</p>

Thank you for sending us climate data in your country!

- $\checkmark\,$  upload the file on the APP
- Model ensemble mean forecast data (built-in on the APP)
  - ✓ Past model forecast (hindcast)
  - ✓ Real-time forecast

## **CSV-format Observation Data**

#### **D** Element:

- ✓ <u>temperature</u> or <u>precipitation</u> (daily)
- □ Period (required at least):
  - ✓ Every day during the period from 1 Jan. 1981 to 31 Jan. 2011.

#### Definition for obs. data:

Users shall allocate following meta-datalike elements to first five lines.

|   | A          | В          | С | D      |
|---|------------|------------|---|--------|
| 1 | #elname=te | emperature |   |        |
| 2 | #undef=-9  | 999        |   |        |
| 3 | #station=  |            |   | OSAKA  |
| 4 | #lon=      |            |   | 1 35.5 |
| 5 | #lat=      |            |   | 34.6   |
| 6 | 1981       | 1          | 1 | 4.6    |
| 7 | 1981       | 1          | 2 | 5      |
| 8 | 1981       | 1          | 3 | -9999  |
|   |            |            |   |        |

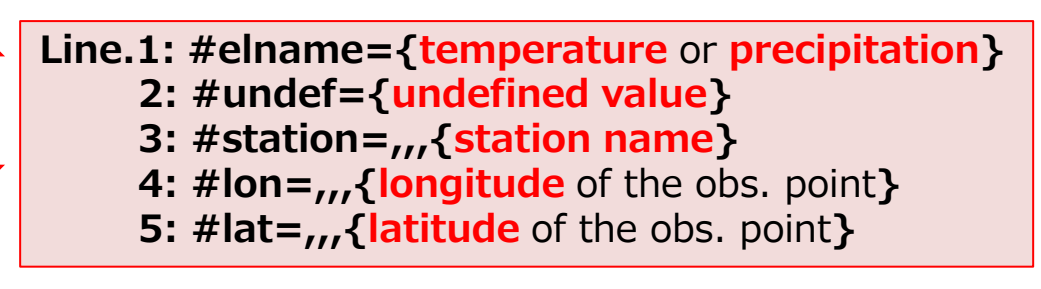

### **CSV-format Observation Data**

#### **D** Format:

- > Describe *undef.* value for missing data.
- For precipitation data, describe "0.0" in case of less than 0.1 mm or no rainfall (don't use character string such as "T").

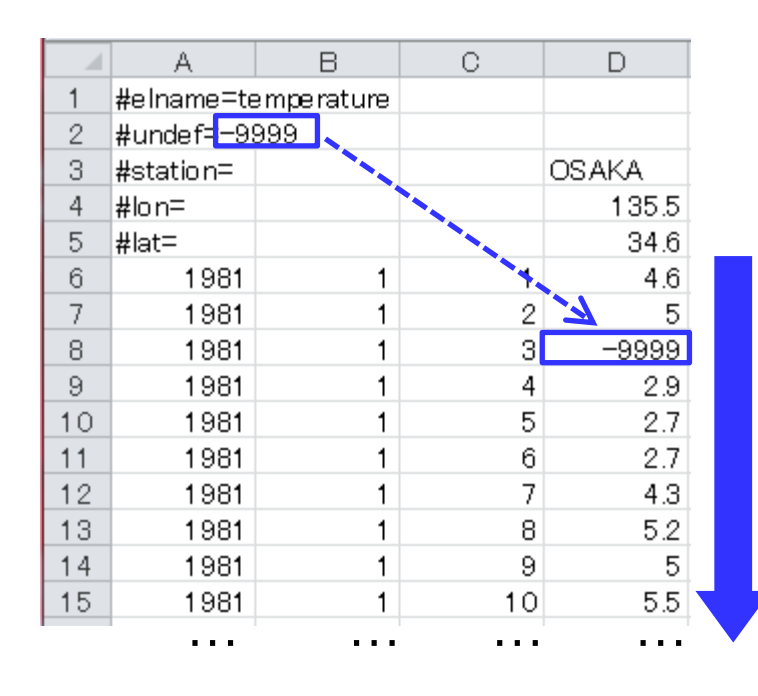

After line.6: observation data {Year},{Month},{Day},{Observational value}

#### Access to the APP website with user ID and password to login.

http://extreme.kishou.go.jp/cgi-bin/simple\_guidance/index.cgi

JMA's One-month Guidance Tool (Online Help)

| Initial date: $\longrightarrow$ The beginning and ending date of the valid time will be autom | atically set on the next pull-down menu. |
|-----------------------------------------------------------------------------------------------|------------------------------------------|
| Forecast period: 2018 V / 9 V / 1 V - 2017 V / 9 V / 28 V                                     |                                          |
| Predictor: No.1 V No.2 V No.                                                                  | 3 🗸                                      |
| Station and observation data: (Sample text data: Temperature, Precipitation)                  |                                          |
| 参照                                                                                            |                                          |
|                                                                                               | ~                                        |
|                                                                                               |                                          |
|                                                                                               |                                          |
|                                                                                               |                                          |
|                                                                                               |                                          |
|                                                                                               |                                          |
|                                                                                               | ¥                                        |
|                                                                                               |                                          |

↓ Detailed Options ↓

Submit

Sample image.

- Select "Initial date" from a pull-down menu.
  - ✓ First and final date of the forecast period will be automatically set on the next pulldown menu.

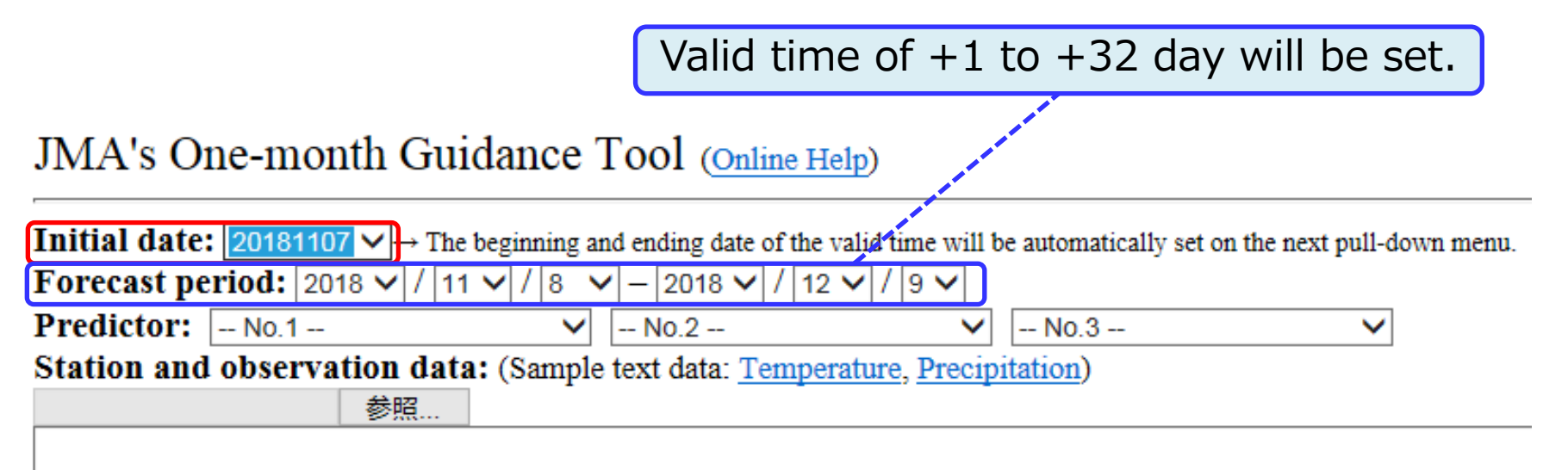

- □ Select "Forecast period" within the forecast range from a pull-down menu.
  - ✓ In the below example, a target period is set as 17 to 23 Nov. 2018 (2<sup>nd</sup> week).

JMA's One-month Guidance Tool (Online Help)

| <b>Initial date:</b> 20181107 $\checkmark$ The beginning and ending date of the valid time will be automatically set on the next pull-down menu. |        |        |              |  |  |  |  |
|----------------------------------------------------------------------------------------------------|--------|--------|--------------|--|--|--|--|
| Forecast period: 2018 V / 11 V / 17 V - 2018 V / 11 V / 23 V                                                                                     |        |        |              |  |  |  |  |
| Predictor: No.1                                                                                                    | ✓ No.2 | ✓ No.3 | $\checkmark$ |  |  |  |  |
| Station and observation data: (Sample text data: Temperature, Precipitation)                                                                     |        |        |              |  |  |  |  |
| 参照                                                                                                    |        |        |              |  |  |  |  |
| Station and observation data: (Sample text data: Temperature, Precipitation)        参照                                                           |        |        |              |  |  |  |  |

#### Init. time

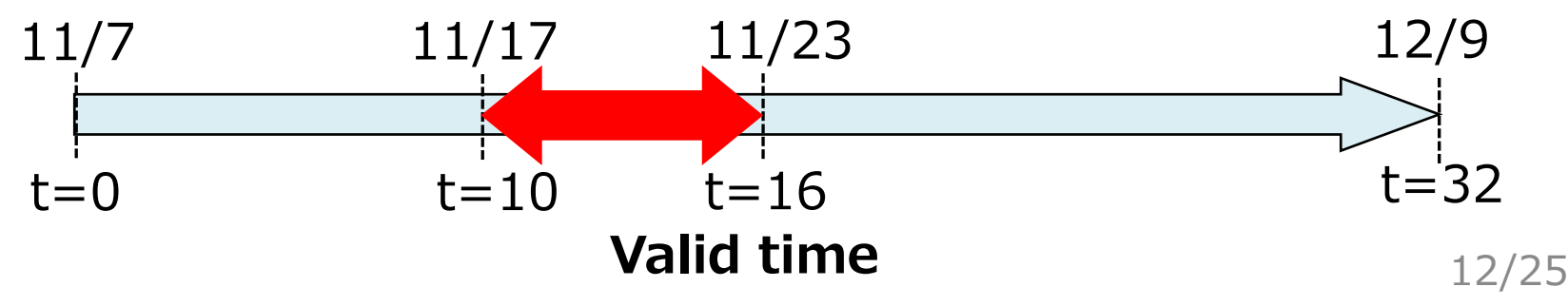

- Select "Predictor" elements from a pull-down menu.
  - ✓ Users can input <u>up to three</u> predictors from the left (No.1~3).
  - ✓ In the below example, "surface temperature" and "SLP" are set as first and second predictors, respectively.

#### JMA's One-month Guidance Tool (Online Help)

| <b>Initial date:</b> 20181107 $\checkmark$ $\rightarrow$ The beginning and ending date of the valid time will be automatically set on the next pull-down menu. |                     |                    |        |              |  |  |
|----------------------------------------------------------------------------------------------------|---------------------|--------------------|--------|--------------|--|--|
| Forecast period: 2018 V / 11 V / 17 V - 2018 V / 11 V / 23 V                                                                                                   |                     |                    |        |              |  |  |
| Predictor:                                                                                                    | Surface temperature | Sea level pressure | ✓ No.3 | $\checkmark$ |  |  |
| Station and observation data: (Sample text data: Temperature, Precipitation)                                                                                   |                     |                    |        |              |  |  |
|                                                                                                    | 参照                  |                    |        |              |  |  |

# How to use Guidance Tool □ Upload a prepared CSV-format file of observational data in your country.

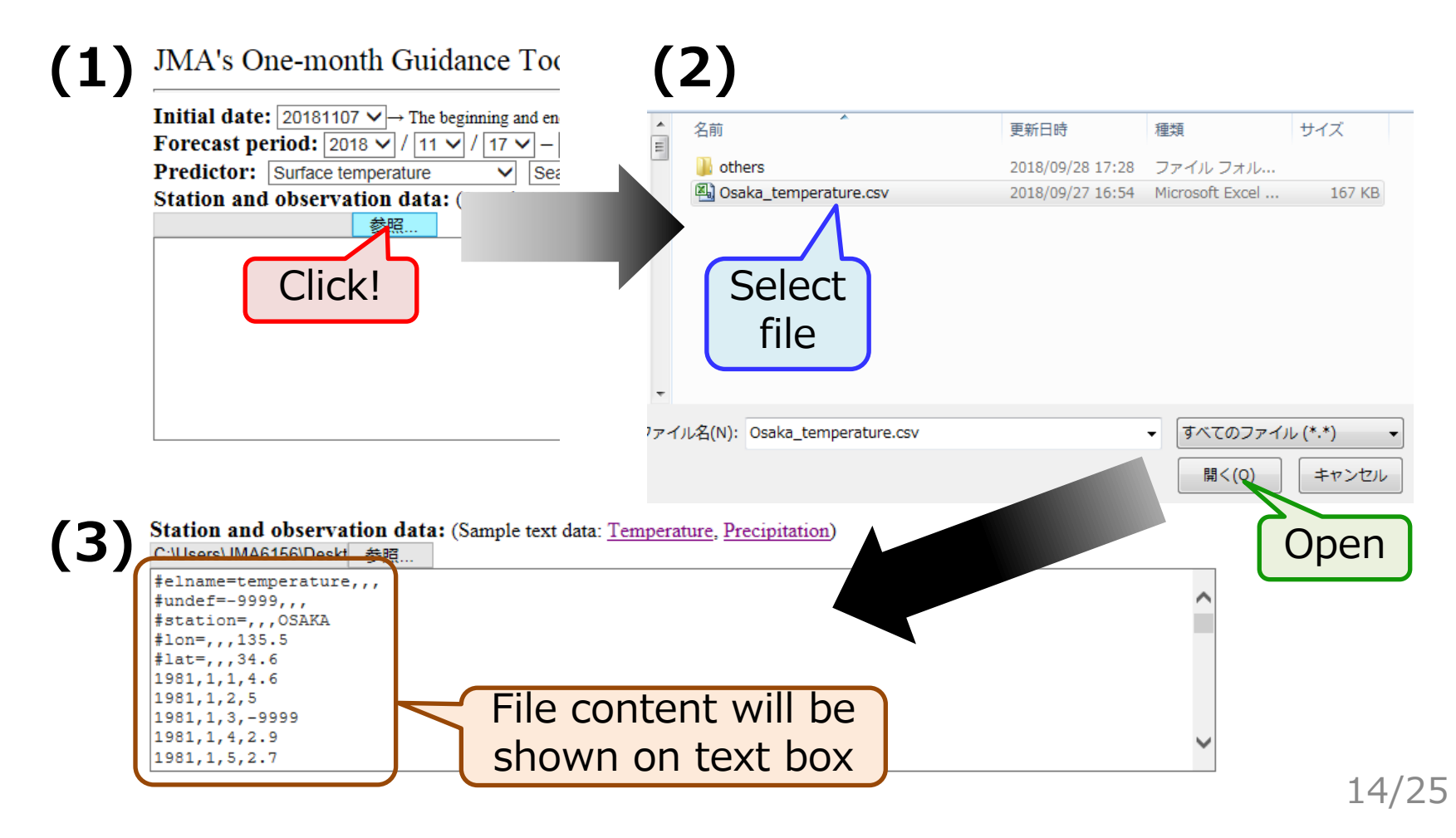

# How to use Guidance Tool Clicking "Submit" button, four figures will be shown after a short time.

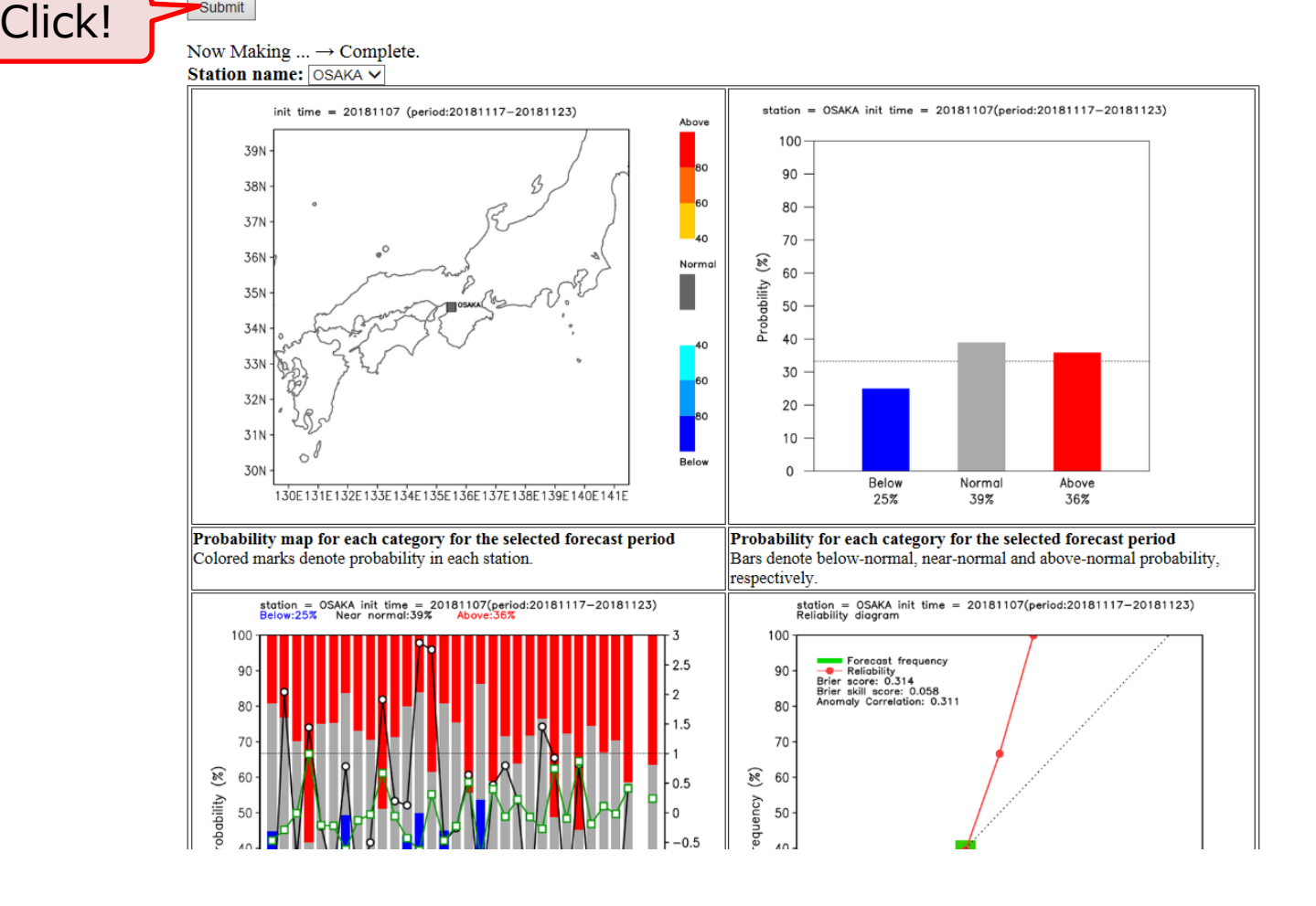

□ Figure on the upper left shows station map with the color-coded probability.

□ That on the upper right shows tercile probability forecast at the station.

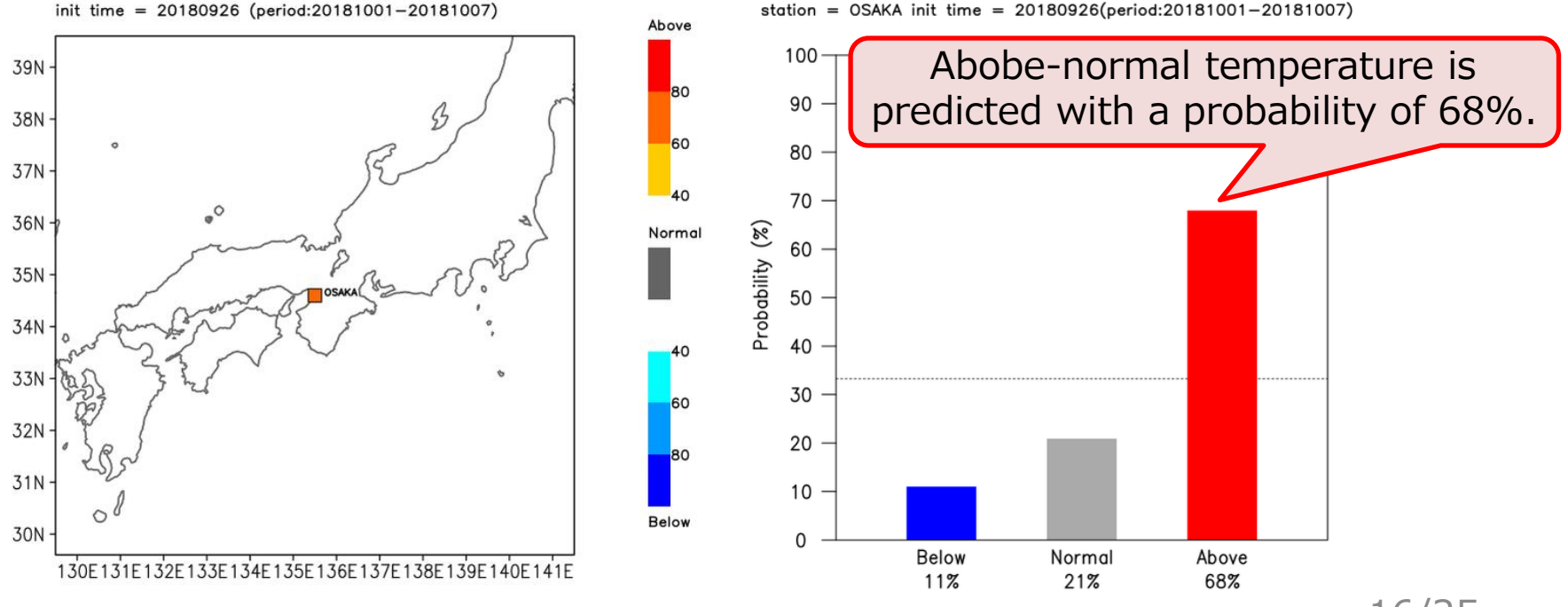

16/25

Figure on the lower left shows interannual timeseries of tercile probability during the verification period.

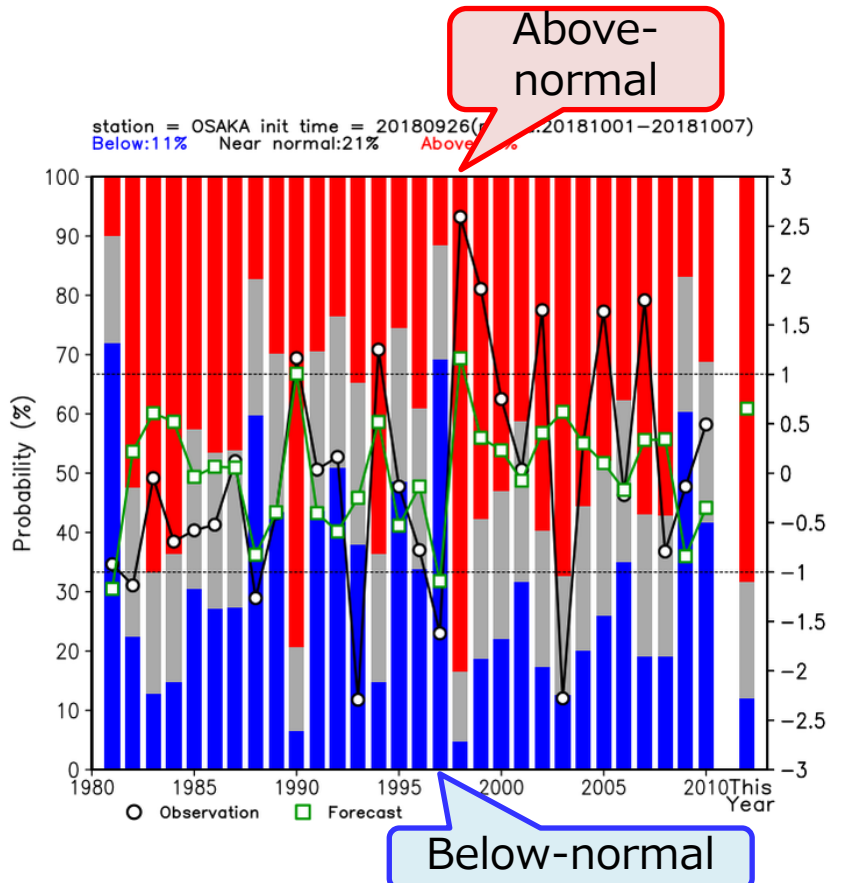

# Check up past prediction result for the noticeable year.

Colored-bars: Tercile probability -O-: Anomaly of daily-mean obs. -D-: Anomaly of daily-mean forecast

Figure on the lower right shows reliability diagram based on the verification period.

# ✓ Forecast skill scores are also shown on the figure.

station = OSAKA init time = 20181107(period:20181117-20181123) Reliability diagram

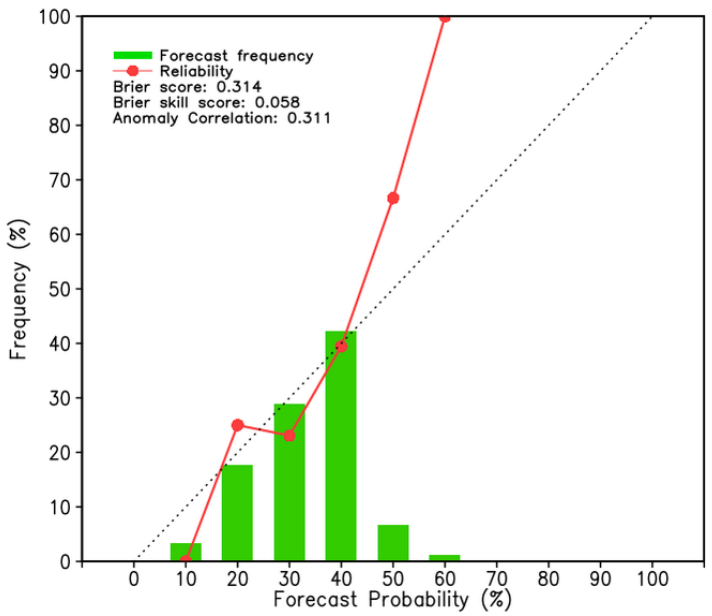

 ✓ Check up whether the reliability curve has a positive slope.

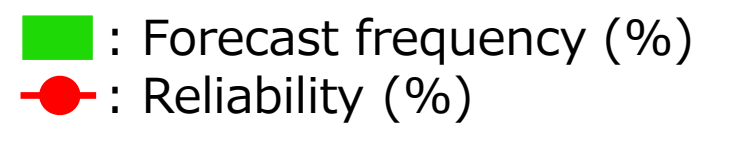

# Users can download the CSV-format data file used to create the figures.

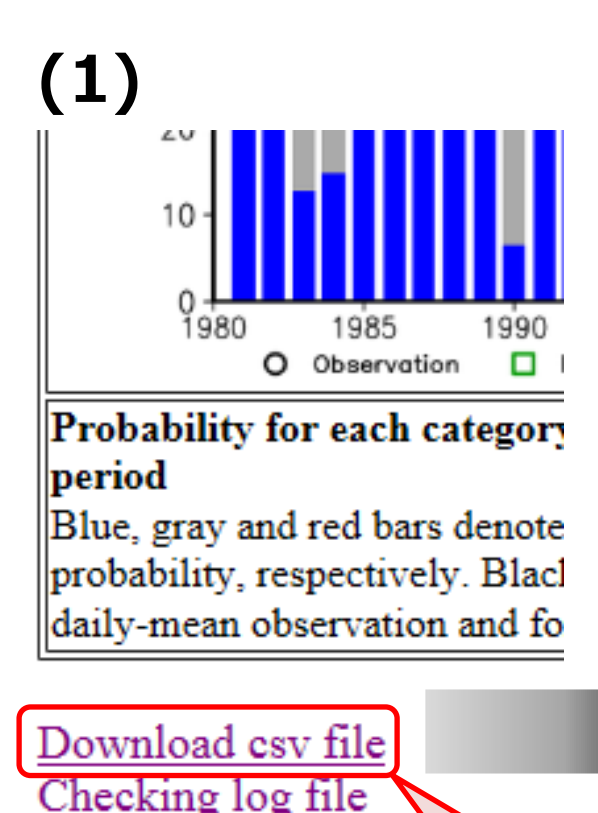

Click!

(2) 🖳 output.csv

| 1 #<br>2 S<br>3 C<br>4 #<br>5 C<br>6<br>7<br>8<br>9<br>10<br>11<br>12<br>13 | ## Probabilit<br>itation nar Lo<br>DSAKA<br>## Probabilit<br>DSAKA | y for eac<br>ingitude<br>135.5<br>y for eacl | n category<br>Latitude<br>34.6 | Above-nor  | Near-norm    | Polowepor  | -          |             |             |             |             |            |            |                   |           |
|-----------------------------------------------------------------------------|--------------------------------------------------------------------|----------------------------------------------|--------------------------------|------------|--------------|------------|------------|-------------|-------------|-------------|-------------|------------|------------|-------------------|-----------|
| 2 S<br>3 O<br>4 #<br>5 O<br>6<br>7<br>8<br>9<br>10<br>11<br>12<br>13        | itation nar Lo<br>DSAKA<br>## Probabilit<br>DSAKA                  | ngitude<br>135.5<br>y for eacl               | atitude<br>34.6                | Above-nor  | Near-norm    | Polowepor  | -          |             |             |             |             |            |            |                   |           |
| 3 C<br>4 #<br>5 C<br>6 7<br>8 9<br>10 11<br>12 13                           | DSAKA<br>## Probabilit<br>DSAKA                                    | 135.5<br>y for eacl                          | 34.6                           | 60.400.47  |              | DEIOW HOT  | ⊢orecast a | Standard de | Predictor(N | Predictor(N | Predictor(N | Regression | Regression | Regression        | Intercept |
| 4 #<br>5 0<br>6<br>7<br>8<br>9<br>10<br>11<br>12<br>13                      | ## Probabilit<br>DSAKA                                             | y for eacl                                   |                                | 00.40347   | 19.63514     | 11.96139   | 0.65344    | 0.563803    | 21.46792    | 101761.1    |             | 0.728616   | 0.002483   |                   | -246.308  |
| 5 0<br>6<br>7<br>8<br>9<br>10<br>11<br>12<br>13                             | SAKA                                                               |                                              | n category                     | during the | verification | period     |            |             |             |             |             |            |            |                   |           |
| 6<br>7<br>8<br>9<br>10<br>11<br>12<br>13                                    |                                                                    |                                              | Above-nor                      | Near-norm  | Below-nor    | Regressed  | Observatio | n anomaly   |             |             |             |            |            |                   |           |
| 7<br>8<br>9<br>10<br>11<br>12                                               |                                                                    | 1981                                         | 10.08536                       | 18.051.01  | 71.86363     | -1.17043   | -0.92095   |             | 19.461.08   | 101615.4    |             |            |            |                   |           |
| 8<br>9<br>10<br>11<br>12                                                    |                                                                    | 1982                                         | 52.41762                       | 25.17616   | 22.40623     | 0.218825   | -1.13524   |             | 20.33535    | 101918.4    |             |            |            |                   |           |
| 9<br>10<br>11<br>12<br>13                                                   |                                                                    | 1983                                         | 66.82082                       | 20.31592   | 12.86327     | 0.607689   | -0.04952   |             | 21.32647    | 101784.1    |             |            |            |                   |           |
| 10<br>11<br>12<br>13                                                        |                                                                    | 1984                                         | 63.71399                       | 21.57093   | 14.71508     | 0.520276   | -0.69238   |             | 20.27719    | 102056.9    |             |            |            |                   |           |
| 11<br>12<br>13                                                              |                                                                    | 1985                                         | 42.62728                       | 26.94144   | 30.43128     | -0.03725   | -0.5781    |             | 21.16973    | 101570.4    |             |            |            |                   |           |
| 12                                                                          |                                                                    | 1986                                         | 46.50741                       | 26.40775   | 27.08484     | 0.064772   | -0.52095   |             | 20.21118    | 101892.8    |             |            |            |                   |           |
| 13                                                                          |                                                                    | 1987                                         | 46.2136                        | 26.4561    | 27.3303      | 0.057089   | 0.121905   |             | 20.22469    | 1 01 885.7  |             |            |            |                   |           |
|                                                                             |                                                                    | 1988                                         | 17.27247                       | 23.02925   | 59.69829     | -0.82424   | -1.26381   |             | 20.3746     | 101486.7    |             |            |            |                   |           |
| 14                                                                          |                                                                    | 1989                                         | 29.79255                       | 26.85985   | 43.3476      | -0.39513   | -0.40667   |             | 19.29177    | 101977.4    |             |            |            |                   |           |
| 15                                                                          |                                                                    | 1990                                         | 79.37891                       | 14.16466   | 6.456434     | 1.00729    | 1.164762   |             | 21.78411    | 101810.8    |             |            |            |                   |           |
| 16                                                                          |                                                                    | 1991                                         | 29.50678                       | 26.82034   | 43.67288     | -0.40372   | 0.03619    |             | 19.71295    | 101850.3    |             |            |            |                   |           |
| 17                                                                          |                                                                    | 1992                                         | 23.62849                       | 25.55786   | 50.81365     | -0.59035   | 0.164762   |             | 18.38152    | 102165.9    |             |            |            |                   |           |
| 18                                                                          |                                                                    | 1993                                         | 34.83416                       | 27.26575   | 37.90009     | -0.2491    | -2.29238   |             | 20.39614    | 101712.1    |             |            |            |                   |           |
| 19                                                                          |                                                                    | 1994                                         | 63.65835                       | 21.59242   | 14.74924     | 0.518736   | 1.250476   |             | 20.40878    | 102017.7    |             |            |            |                   |           |
| 20                                                                          |                                                                    | 1995                                         | 25.45034                       | 26.04625   | 48.50341     | -0.53019   | -0.13524   |             | 18.94497    | 102024.8    |             |            |            |                   |           |
| 21                                                                          |                                                                    | 1996                                         | 38.98142                       | 27.22504   | 33.79354     | -0.13483   | -0.7781    |             | 20.461.08   | 101739      |             |            |            |                   |           |
| 22                                                                          |                                                                    | 1997                                         | 11.48003                       | 19.25129   | 69.26868     | -1.09219   | -1.62095   |             | 18.79788    | 101841.5    |             |            |            |                   |           |
| 23                                                                          |                                                                    | 1998                                         | 83.39019                       | 11.84013   | 4.769686     | 1.163176   | 2.593333   |             | 21.96673    | 101820      |             |            |            |                   |           |
| 24                                                                          |                                                                    | 1999                                         | 57.71333                       | 23.67969   | 18.60698     | 0.357951   | 1.864762   |             | 20.45669    | 101938.8    |             |            |            |                   |           |
| 25                                                                          |                                                                    | 2000                                         | 52.93033                       | 25.04695   | 22.02272     | 0.232206   | 0.750476   |             | 20.66787    | 101826.2    |             |            |            |                   |           |
| 26                                                                          |                                                                    | 2001                                         | 41.1794                        | 27.08036   | 31.74024     | -0.07575   | 0.03619    |             | 20.22878    | 1 01 831    |             |            |            |                   |           |
| 27                                                                          |                                                                    | 2002                                         | 59.60544                       | 23.06073   | 17.33383     | 0.40842    | 1.650476   |             | 20.57256    | 1 01 925.1  |             |            |            |                   |           |
| 28                                                                          |                                                                    | 2003                                         | 67.28295                       | 20.12      | 12.59705     | 0.620954   | -2.2781    |             | 20.5472     | 102018.2    |             |            |            |                   |           |
| 29                                                                          |                                                                    | 2004                                         | 55.6614                        | 24.30152   | 20.03708     | 0.303751   | 0.307619   |             | 20.32614    | 1 01 955.3  |             |            |            |                   |           |
| 30                                                                          |                                                                    | 2005                                         | 47.97653                       | 26.14721   | 25.87626     | 0.1 031 21 | 1.63619    |             | 20.0758     | 101948      |             |            |            |                   |           |
|                                                                             |                                                                    | 2006                                         | 37.70944                       | 27.27079   | 35.01977     | -0.16944   | -0.22095   |             | 21.35482    | 101462.8    |             |            |            |                   |           |
|                                                                             |                                                                    | 2007                                         | 56.89082                       | 23.9352    | 19.17398     | 0.336168   | 1.750476   |             | 21.45364    | 101637.5    |             |            |            |                   |           |
|                                                                             |                                                                    | 2008                                         | 57.15558                       | 23.85386   | 18.99056     | 0.34317    | -0.79238   |             | 20.95922    | 1 01 785.4  |             |            |            |                   |           |
| <b>J</b> 4                                                                  |                                                                    | 2009                                         | 16.87927                       | 22.82383   | 60.2969      | -0.84034   | -0.13524   |             | 20.16418    | 101542      |             |            |            |                   |           |
| 35                                                                          |                                                                    | 2010                                         | 31.2943                        | 27.03723   | 41.66847     | -0.35062   | 0.493333   |             | 20.26379    | 101710      |             |            |            |                   |           |
| 36                                                                          |                                                                    |                                              |                                |            |              |            |            |             | Cor(1-2)    |             |             |            |            |                   |           |
| 37                                                                          |                                                                    |                                              |                                |            |              |            |            |             | -0.42639    |             |             |            |            |                   |           |
| 38 #                                                                        | ## Verificati                                                      | on data                                      |                                |            |              |            |            |             |             |             |             |            |            |                   |           |
| 39                                                                          | Fo                                                                 | recast p                                     | 0                              | 10         | 20           | 30         | 40         | 50          | 60          | 70          | 80          | 90         | 100        |                   |           |
| 40 O                                                                        | DSAKA Fo                                                           | recast fr                                    | 1.111111                       | 10         | 25.55556     | 28.88889   | 10         | 7.777778    | 10          | 4.44444     | 2.222222    | 0          | 0          |                   |           |
| 41                                                                          | Re                                                                 | liability(%                                  | 100                            | 55.55556   | 30.43478     | 23.07692   | 55.55556   | 28.57143    | 22.22222    | 50          | 0           | 99999      | 99999      |                   |           |
| 42                                                                          | Br                                                                 | ier score                                    | 0.398508                       |            |              |            |            |             |             |             |             |            |            |                   |           |
| 43                                                                          | Br                                                                 | ier skill s                                  | -0.19672                       |            |              |            |            |             |             |             |             |            | -          | $\alpha / \gamma$ | -         |

# **Hint to Predictor Combination**

#### □ For *Temperature* forecast,

- ✓ One predictor is recommended to be set among temperatures, such as the lowertropospheric or surface temperature.
- ✓ Other predictors are selected except for temperature, such as wind components.

#### □ For example,

- "Surface temp." and "850-hPa meridional wind"
- X "Surface temp." and "850-hPa temp."

# **Hint to Predictor Combination**

#### □ For *Precipitation* forecast,

- ✓ One predictor is recommended to be set as "Rainfall".
- ✓ Other predictors are selected depending on regionality, such as the lowertropospheric wind to consider terrain conditions.

#### □ For example,

• "Rainfall" and "850-hPa meridional wind"

#### **Multicollinearity Problem**

- To prevent the "*multicollinearity*" problem, poorly correlated predictors are recommended to be selected.
  - ✓ Users can check correlation coefficients between the selected multi-predictors

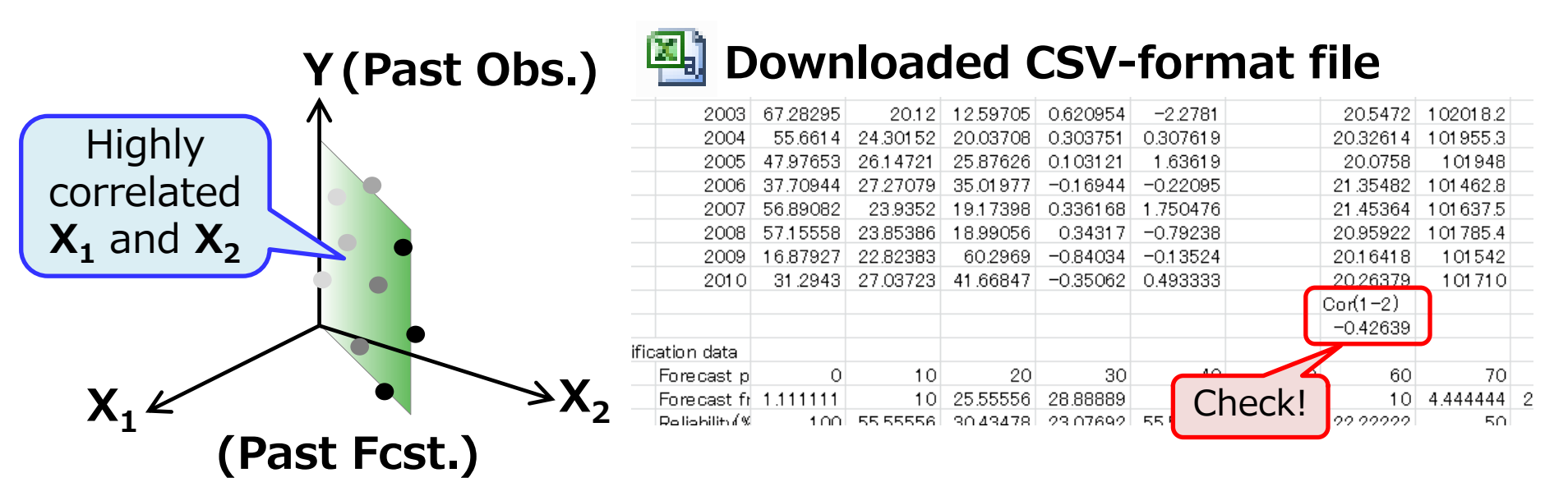

# **Other Options**

- Users can adjust verification period so as not to choose unappropriate period during which most of the data are missing.
  - Unless there is no particular reason, it should be recommended to leave the verification period as the default (30-year period from **1981** to **2010**).

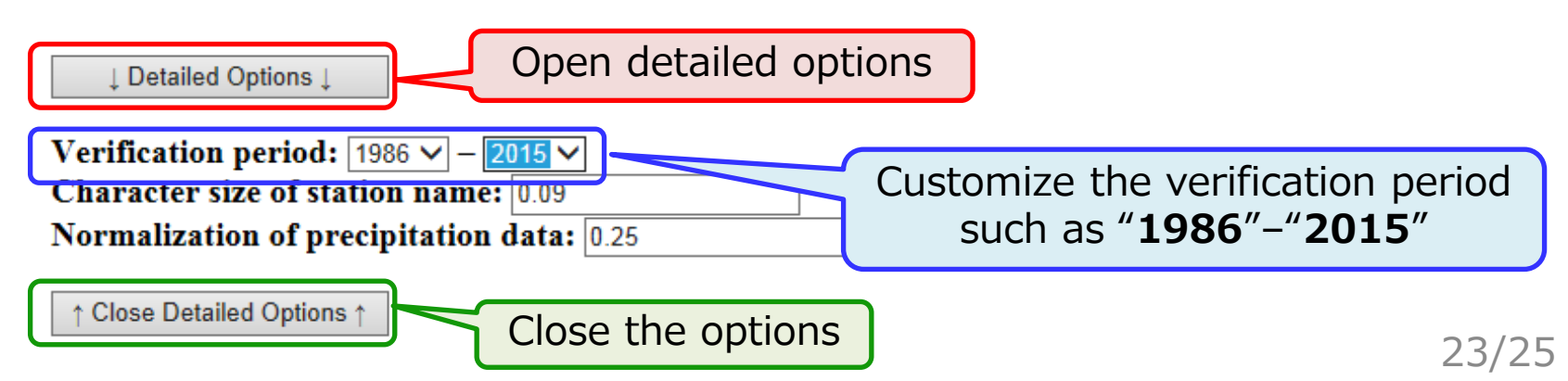

#### **User Guides**

□ Online user guides are also available for more details on the guidance tool.

- http://extreme.kishou.go.jp/tool/simple\_guidance/help/
- □ If you have any questions for the APP, please feel free to ask TCC staff.

JMA's One-month Guidance Tool (Online Help)

| Initial date: | 20181107  | <b>~</b> → The | beginning a | nd ending da | te of the valid time will b |
|---------------|-----------|----------------|-------------|--------------|-----------------------------|
| Forecast pe   | riod: 201 | 18 🗸 / 11      | ✓ / 8       | ✓ – 2018     | ✓ / 12 ✓ / 9 ✓              |
| Predictor:    | No.1      |                | ~           | No.2         | ~                           |
| Station and   | observa   | tion data      | a: (Sample  | e text data: | Temperature, Precipi        |
|               |           | 参照             |             |              |                             |
|               |           |                |             |              |                             |

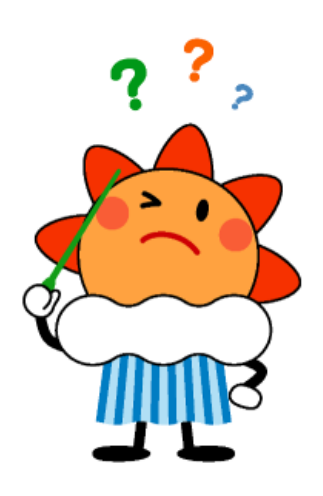

Click!

# Thank you for your attention!

## **Target Forecast Period**

This exercise on producing one-month forecast targets following initial date and forecast period.

| Initial<br>Date | 7 Nov. 2018                                                   |
|-----------------|---------------------------------------------------------------|
| Forecast        | <b>1-month</b> (28-day mean):<br>10 Nov. – 7 Dec. 2018        |
| Period          | <b>2<sup>nd</sup> week</b> (7-day mean):<br>17 – 23 Nov. 2018 |

#### [Tips] Normalization of Precipitation

- ✓ Temperature is generally approximated by a normal distribution.
- Meanwhile, *precipitation* doesn't represent a normal distribution, and it's usually approximated by a gamma distribution.
- ✓ To approximate by a normal distribution, <u>the</u> <u>guidance tool performs a</u> <u>normalization of</u> <u>precipitation data by its</u> <u>power of 1/4</u> to calculate the guidance forecast.

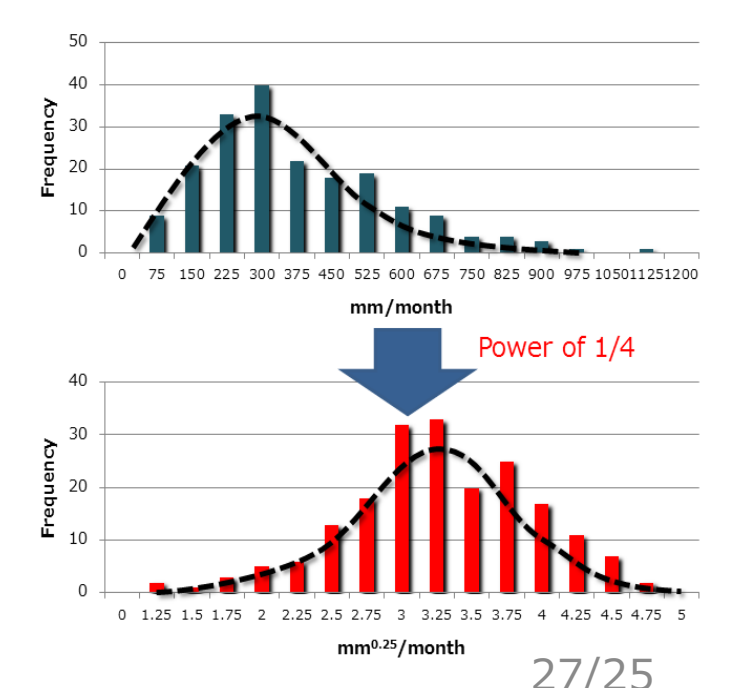

#### [Tips] Normalization of Precipitation

- ✓ Users can customize a value of *the power* in detailed options as shown below.
- ✓ Changing the value from 0.25 (i.e. 1/4) to
  1.0, precipitation data will be unnormalized.

| ↓ Detailed Options ↓                                                         |                                                                   |
|------------------------------------------------------------------------------|-------------------------------------------------------------------|
| Verification period: 1986 V – 2015 V<br>Character size of station name: 0.09 |                                                                   |
| Normalization of precipitation data: 0.25                                    | → Power of 0.25 is default. Power of 1 denotes non-normalization. |
|                                                                              |                                                                   |

Close Detailed Options ↑